# DUEL - návody a postupy

# VYSTAVENÉ ZÁLOHOVÉ FAKTURY A JEJICH VYÚČTOVÁNÍ V DAŇOVÉ EVIDENCI

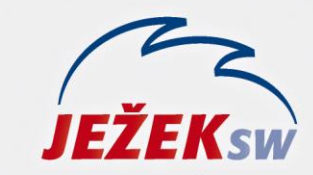

Mariánská 3233, 470 01 Česká Lípa Hotline: 487 832 855, 487 525 043 487 525 743 Školení: 731 102 712 Obchod: 487 522 449 duel@jezeksw.cz www.jezeksw.cz

Uvádíme dva postupy pro evidenci vystavených zálohových faktur a jejich vyúčtování. První z nich (příklad č. 1) použijeme v případě, že po zaplacení vystavené proformafaktury zašleme odběrateli rovnou konečnou fakturu (vyúčtování). Podle druhého (příklad č. 2) budeme postupovat, pokud mu po zaplacení zašleme nejdříve daňový doklad na přijatou platbu a následně až konečnou fakturu.

### V programu DUEL použijeme tyto dokladové řady:

- pv Proformafaktury vystavené (bez DPH)
- zv Vystavené daňové doklady na přijatou platbu
- fv Vystavené faktury

### V programu DUEL si připravíme Druhy operací:

PZP – prodej zboží (proformafaktura)

| Druh         |                       |                          |            |
|--------------|-----------------------|--------------------------|------------|
| Zkratka:     | PZP                   |                          | Aktivní: 🔽 |
| Název:       | Prodej zboží - profor | mafaktury                |            |
| Nastavení    |                       |                          |            |
| Sloupec:     | 009                   | <mark>S</mark> tředisko: |            |
|              |                       | Výkon:                   |            |
| Skupina DPH: |                       | Zakázka:                 |            |
| Skupina DPH: |                       | Zakázka:                 |            |

## PŘÍKLAD č. 1:

1. V agendě **Fakturace** vystavíme proformafakturu. Vybereme dokladovou řadu "pv", zvolíme Typ dokladu "Proforma" a připravený Druh operace "PZP". K položce přiřadíme sazbu DPH "Neurčena", tabulka DPH bude tedy prázdná.

| Faktura         |                    |              |               |            | Tabulka DP            | н       |             |               |            |
|-----------------|--------------------|--------------|---------------|------------|-----------------------|---------|-------------|---------------|------------|
| Vystavení:      | 10.4.2013          | 6            | p: Proforma   |            | 🕨 🛛 Datum DF          | °H:     |             | Sk. DPH:      |            |
| Doklad:         | pv                 |              | 1 2013        |            | Cenys da              | ní: 🔽   | Bez daně    | DPH           | Celkem     |
|                 |                    |              |               |            | Celke                 | em:     | 12 100,00   | 0,00          | 12 100,00  |
| Dodavatel:      | DE - návod         | DE - návod n | a zálohy      |            | Záloł                 | ha:     | 0,00        | 0,00          | 0,00       |
| Bank.účet/kód:  |                    |              |               |            | Zaokrouhlov           | at: 📃   |             | K úhradě:     | 12 100,00  |
| Odběratel:      | ABC                | Stavebniny A | BC            |            |                       |         |             |               |            |
| Příjemce:       |                    |              |               |            |                       |         |             |               |            |
| Splatnost:      | 17.4.2013          | Platební pod | lm.: Převodní | m příkazem |                       |         |             |               |            |
| Sleva (%):      | 0                  | Objednáv     | ka:           |            |                       |         |             |               |            |
| Popis           |                    |              |               |            | Členění               |         |             | Aktuální stav |            |
| Var. symbol:    | 14                 | Mě           | na: Kč        |            | Středis               | ko:     |             |               | V ZaP: Ano |
| Konst. symbol:  |                    | Ki           | urz:          | 1          | <mark>.</mark><br>Výk | on:     |             |               |            |
| Popis:          | Prodej zboží       | Druh opera   | ce: PZP       |            | Zakáz                 | ka:     |             |               | Uzavřen: 🔽 |
|                 |                    | l l          |               |            |                       | . )(    |             |               |            |
| 1. Faktury 2. P | olozky 3. Zálohy 4 | 4. RPDP 5. P | oznámka 6.    | Text nad   | 7. Text pod 8.        | Vazby 9 | . Dokumenty | 10. Média     |            |
| 🖀 X Pořadí 🛆    | Název polo         | žky          | Množství      | Jednotka   | Cena za MJ            | Celkem  | Sazba DPH   | Popis         | s          |
|                 | proformafaktura na | zboží        | 1             |            | 12 100,0000           | 12 100, | 00 Neurčena |               |            |

2. Doklad uzavřeme a přeneseme do **ZaP**.

| Doklad         |              |                  |            | Tabulka DPH | Datum DPH | Sk. DPH      | Datum UZP |
|----------------|--------------|------------------|------------|-------------|-----------|--------------|-----------|
| Vystavení:     | 10.4.2013    | Splatnost:       | 17.4.2013  | [           |           |              |           |
| Doklad:        | pv           | 1                | 2013       |             | Bez Haně  | DPH          | Celkem    |
|                |              | Тур:             | Pohledávka |             | 0,00      | 0,00         | 0,00      |
| Firma:         | DE - návod   | DE - návod na za | álohy      |             | 9,00      | 0,00         | 0,00      |
| Bank.účet/kód: |              |                  |            |             | 0,00      |              | 0,00      |
| Popis          | Prodej zboží | 1                |            |             |           | Mimo DPH:    | 0,00      |
| Drub operace:  | PZ           | Slouper:         | 009        |             |           | Celkem:      | 12 100,00 |
| Dania          |              | Sibapee.         |            | ČI          |           | A            | -         |
| Popis          |              |                  |            | Lieneni     |           | Aktuaini sta | Y         |
| Var. symbol:   | 14           | Měna:            | Kč         | Středisko:  |           | Placeno:     | Vše       |
| Další symbol:  |              | Kurz:            | 1          | Výkon:      |           | Platit:      | 0,00      |
| Konst. symbol: |              | Množství:        | 0,00       | Zakázka:    |           | V cizí měně: | 0,00      |

3. Úhradu proformafaktury zaúčtujeme do Peněžního deníku standardním způsobem (hotově nebo bankou).

Poznámka: Po zaúčtování úhrady do Peněžního deníku se bude proformafaktura jevit v ZaP jako zaplacená.

4. V agendě **Fakturace** vystavíme konečnou fakturu (vyúčtování). Vybereme dokladovou řadu "fv" a zvolíme druh operace "PZ". Vyplníme položku v sazbě budoucího zdanitelného plnění. Na záložce Zálohy uvedeme informace o zaplacené záloze.

| Faktura        |                 |               |             |             | Tabulka Df   | РН          |             |               |          |      |
|----------------|-----------------|---------------|-------------|-------------|--------------|-------------|-------------|---------------|----------|------|
| Vystavení:     | 29.4.2013       | Tyl           | : Faktura   |             | 🔈 🛛 Datum D  | PH: 29.4.20 | 013         | Sk. DPH: U    | J        |      |
| Doklad:        | fv              |               | 28 2013     |             | Cenys d      | aní:        | Bez daně    | DPH           | Ce       | lkem |
|                |                 |               |             |             | Celk         | .em:        | 13 000,00   | 2 730,00      | 15 730   | 0,00 |
| Dodavatel:     | DE - návod      | DE - návod na | zálohy      |             | Zálo         | oha:        | -12 100,00  | 0,00          | -12 100  | 0,00 |
| Bank.účet/kód: |                 |               |             |             | Zaokrouhlo   | ivat: 📃     |             | K úhradě:     | 3 630    | 0,00 |
| Odběratel:     | ABC             | Stavebniny AB | с           |             |              |             |             |               |          |      |
| Příjemce:      |                 |               |             |             |              |             |             |               |          |      |
| Splatnost:     | 13.5.2013       | Platební podn | n.: Převodn | ím příkazem |              |             |             |               |          |      |
| Sleva (%):     | 0               | Objednávk     | a:          |             |              |             |             |               |          |      |
| Popis          |                 |               |             |             | Členění      |             |             | Aktuální stav |          |      |
| Var. symbol:   | 28              | Měn           | a: Kč       |             | Středi       | sko:        |             |               | V ZaP:   | Ano  |
| Konst. symbol: |                 | Kur           | z:          | 1           | Vý           | kon:        |             |               |          |      |
| Popis:         | Prodej zboží    | Druh operac   | e: PZ       |             | Zaká         | zka:        |             |               | Uzavřen: |      |
| 1 Eaktury 2.P  | oložky 3 Záloby |               | mámka 6     | Text nad    | 7 Text pod 8 | Vazby Q     | Dokumenty 1 | 10 Média      |          |      |
| 📾 X Pořadí 🛆   | Název polo      | žkv           | Množství    | Jednotka    | Cena za M1   | Celkem      | Sazba DPH   | Por           | is       |      |
|                | l prodej zboží  |               | 1           |             | 13 000,0000  | 13 000,0    | 00 Základní |               |          |      |

5. Doklad uzavřeme a přeneseme do **ZaP**. Po přenosu bude celé plnění zdaněno a po odečtu zálohy zůstane k úhradě rozdíl.

| Doklad          |              |                |            | Tabulka DPH | Datum DPH | Sk. DPH      | Datum UZP  |
|-----------------|--------------|----------------|------------|-------------|-----------|--------------|------------|
| Vystavení:      | 29.4.2013    | Splatnost:     | 13.5.2013  |             | 29.4.2013 | U            | 29.4.2013  |
| Doklad:         | fv           | 28             | 2013       |             | Bez daně  | DPH          | Celkem     |
|                 |              | Тур:           | Pohledávka | 21%         | 13 000,00 | 2 730,00     | 15 730,00  |
| Firma:          | ABC          | Stavebniny ABC |            | 15%         | 0,00      | 0,00         | 0,00       |
| Bank účet/kóď   |              |                |            | 0%          | 0,00      |              | 15 730,00  |
| Panktucctrikoa: | Prodej zboží |                |            |             |           | Mimo DPH:    | -12 100,00 |
| Popis.          | PT00EJ 20021 |                | 200        |             |           | Celkem:      | 3 630,00   |
| Druh operace:   | 72           | Sloupec:       | 009        |             |           |              |            |
| Popis           |              |                |            | Clenění     |           | Aktuální sta | v          |
| Var. symbol:    | 28           | Měna:          | Kč         | Středisko:  |           | Placeno:     | Nic        |
| Další symbol:   |              | Kurz:          | 1          | Výkon:      |           | Platit:      | 3 630,00   |
| Konst. symbol:  |              | Množství:      | 0,00       | Zakázka:    |           | V cizí měně: | 0,00       |

6. Doplatek provedeme standardním způsobem (hotově nebo bankou) a platbu zaúčtujeme do **Peněžního** deníku.

Poznámka: Podle výše uvedeného návodu bude postupovat také NEPLÁTCE DPH s tím rozdílem, že na záložku Položky konečné faktury uvede jen zbývající částku k úhradě. Údaje o DPH ani o zaplacených zálohách uvádět nebude.

## PŘÍKLAD č. 2:

1. V agendě **Fakturace** vystavíme proformafakturu. Vybereme dokladovou řadu "pv", zvolíme Typ dokladu "Proforma" a připravený Druh operace "PZP". K položce přiřadíme sazbu DPH "Neurčena", tabulka DPH bude tedy prázdná.

| Faktura        |                      |                | _           |            | Tabulka DF    | ЪН      |                |               |            |
|----------------|----------------------|----------------|-------------|------------|---------------|---------|----------------|---------------|------------|
| Vystavení:     | 10.4.2013            | Тур            | : Proforma  | 1          | 🔰 🛛 Datum D   | PH:     |                | Sk. DPH:      |            |
| Doklad:        | pv                   |                | 1 2013      |            | Cenys d       | aní: 🔽  | Bez daně       | DPH           | Celkem     |
|                |                      |                |             |            | Celk          | em:     | 12 100,00      | 0,00          | 12 100,00  |
| Dodavatel:     | DE - návod           | DE - návod na  | zálohy      |            | Zálo          | oha:    | 0,00           | 0,00          | 0,00       |
| Bank.účet/kód: | :                    |                |             |            | Zaokrouhlo    | vat: 📃  |                | K úhradě:     | 12 100,00  |
| Odběratel:     | ABC                  | Stavebniny AB  | С           |            |               |         |                |               |            |
| Příjemce:      |                      |                |             |            |               |         |                |               |            |
| Splatnost:     | 17.4.2013            | Platební podm  | .: Převodní | m příkazem |               |         |                |               |            |
| Sleva (%):     | . 0                  | Objednávka     | a:          |            |               |         |                |               |            |
| Popis          |                      |                |             |            | Členění       |         |                | Aktuální stav |            |
| Var. symbol:   | 14                   | Měna           | a: Kč       |            | Středi        | sko:    |                |               | V ZaP: Ano |
| Konst. symbol: | :                    | Kur            | z:          | 1          | lýV           | kon:    |                |               |            |
| Popis:         | Prodej zboží         | Druh operace   | e: PZP      |            | Zaká          | zka:    |                |               | Uzavřen: 🔽 |
|                |                      |                |             | )          |               |         |                | 10.11( h      |            |
| 1. Faktury     | 20102Ky 3. Zalohy 4  | 4. RPDP 5. Poz | mamka 6.    | lext nad   | 7. Text pod 8 | . Vazby | 9. Dokumenty   | 10. Media     |            |
| 🖀 X Pořadí 🛆   | Název polo           | žky I          | Množství    | Jednotka   | Cena za MJ    | Celke   | em 🛛 Sazba DPI | H Pop         | is         |
| 1              | 1 proformafaktura na | zboží          | 1           |            | 12 100,0000   | 12 10   | 00,00 Neurčena | 1             |            |

#### 2. Doklad uzavřeme a přeneseme do **ZaP**.

| Doklad         |              |                 |            | Tabulka DPH | Datum DPH | Sk. DPH       | Datum UZP |
|----------------|--------------|-----------------|------------|-------------|-----------|---------------|-----------|
| Vystavení:     | 10.4.2013    | Splatnost:      | 17.4.2013  |             |           |               |           |
| Doklad:        | pv           | 1               | 2013       |             | Bez daně  | DPH           | Celkem    |
|                |              | Тур:            | Pohledávka |             | 0,00      | 0,00          | 0,00      |
| Firma:         | DE - návod   | DE - návod na z | álohy      |             | 9,00      | 0,00          | 0,00      |
| Bank účet/kóď  |              |                 |            |             | 0,00      |               | 0,00      |
| Popis:         | Prodej zboží |                 | <u> </u>   |             |           | Mimo DPH:     | 0,00      |
| Prub operace:  | D7           | Clourson        | 009        |             |           | Celkem:       | 12 100,00 |
| Diun operace:  | F2           | Sloupec:        | 003        |             |           |               |           |
| Popis          |              |                 |            | Clenění     |           | Aktuální stav | /         |
| Var. symbol:   | 14           | Měna:           | Kč         | Středisko:  |           | Placeno:      | Vše       |
| Další symbol:  |              | Kurz:           | 1          | Výkon:      |           | Platit:       | 0,00      |
| Konst. symbol: |              | Množství:       | 0,00       | Zakázka:    |           | V cizí měně:  | 0,00      |

3. Úhradu proformafaktury zaúčtujeme do Peněžního deníku standardním způsobem (hotově nebo bankou).

Poznámka: Po zaúčtování úhrady do Peněžního deníku se bude proformafaktura jevit v ZaP jako zaplacená.

4. V agendě Fakturace vystavíme daňový doklad na přijatou platbu. Vybereme dokladovou řadu "zv", zvolíme Typ dokladu "záloha" a Druh operace, jako bychom pořizovali standardní vystavenou fakturu (např. prodej zboží). Datum DPH vyplníme podle data přijetí platby. K položce přiřadíme sazbu budoucího zdanitelného plnění. Na záložce Zálohy uvedeme informace o zaplacené záloze, částka k úhradě tak bude nula.

| Faktura         |                         |              |                      |            | l abulka Di      | РН        |               |               |          |       |
|-----------------|-------------------------|--------------|----------------------|------------|------------------|-----------|---------------|---------------|----------|-------|
| Vystavení:      | 22.4.2013               | 6            | yp: Záloha           |            | 🚺 🛛 Datum D      | PH: 22.4. | 2013          | Sk. DPH: U    | J        |       |
| Doklad:         | zv                      |              | 1 2013               |            | Cenyso           | laní: 📃   | Bez daně      | DPH           | Ce       | elkem |
|                 |                         |              |                      |            | Cell             | kem:      | 10 000,00     | 2 100,00      | 12 10    | 0,00  |
| Dodavatel:      | DE - návod              | DE - návod r | na zálohy            |            | Zál              | oha:      | -12 100,00    | 0,00          | -12 10   | 0,00  |
| Bank.účet/kód:  |                         |              |                      |            | Zaokrouhlo       | ovat: 🔽   |               | K úhradě:     |          | 0,00  |
| Odběratel:      | ABC                     | Stavebniny / | ABC                  |            |                  |           |               |               |          |       |
| Příjemce:       |                         |              |                      |            |                  |           |               |               |          |       |
| Splatnost:      | 22.4.2013               | Platební po  | dm.:                 |            |                  |           |               |               |          |       |
| Sleva (%):      | 0                       | Objednáv     | vka:                 |            |                  |           |               |               |          |       |
| Popis           |                         |              |                      |            | Členění          |           |               | Aktuální stav |          |       |
| Var. symbol:    | 1                       | Mě           | ěna: <mark>Kč</mark> |            | Střed            | isko:     |               |               | V ZaP:   | Ano   |
| Konst. symbol:  |                         | к            | lurz:                | 1          | <mark>∨</mark> ý | kon:      |               |               |          |       |
| Popis:          | Prodej zboží - daňov    | Druh opera   | ace: PZ              |            | Zaká             | izka:     |               |               | Uzavřen: |       |
| 1. Faktury 2. F | oložky <u>3. Zálohy</u> | 4. RPDP 5. F | oznámka 6            | . Text nad | 7. Text pod      | 3. Vazby  | 9. Dokumenty  | 10. Média     |          |       |
| 🖀 X Pořadí 🛆    | Název polo              | žky          | Množství             | Jednotka   | Cena za MJ       | Celker    | n Sazba DP    | Н Рор         | is       |       |
|                 | l daňový doklad k při   | jaté platbě  | 1                    |            | 10 000,0000      | 10 000    | ),00 Základní |               |          |       |

#### 5. Doklad uzavřeme a přeneseme do **ZaP**.

| Doklad         |              |                |            | Tabulka DPH | Datum DPH   | Sk. DPH       | Datum UZP  |
|----------------|--------------|----------------|------------|-------------|-------------|---------------|------------|
| Vystavení:     | 22.4.2013    | Splatnost:     | 22.4.2013  |             | 22.4.2013 L | J             |            |
| Doklad:        | zv           | 1              | 2013       |             | Bez daně    | DPH           | Celkem     |
|                |              | Тур:           | Pohledávka | 21%         | 10 000,00   | 2 100,00      | 12 100,00  |
| Firma:         | ABC          | Stavebniny ABC |            | 15%         | 0,00        | 0,00          | 0,00       |
| Bank účet/kód: |              |                |            | 0%          | 0,00        |               | 12 100,00  |
| Dank.ucet/koa. | Prodoj zboží |                |            |             |             | Mimo DPH:     | -12 100,00 |
| Fopis:         |              | 1 01           |            |             |             | Celkem:       | 0,00       |
| Druh operace:  | PZ           | Sloupec:       | 009        |             |             |               |            |
| Popis          |              |                |            | Členění     |             | Aktuální stav | <b>,</b>   |
| Var. symbol:   | 1            | Měna:          | Kč         | Středisko:  |             | Placeno:      | Nic        |
| Další symbol:  |              | Kurz:          | 1          | Výkon:      |             | Platit:       | 0,00       |
| Konst. symbol: |              | Množství:      | 0,00       | Zakázka:    |             | V cizí měně:  | 0,00       |

6. S ohledem na dopad na základ daně z příjmů a DPH musíme do Peněžního deníku zaúčtovat interní doklad, který zároveň vyrovná daňový doklad "zv" v ZaP. Doklad pořídíme operací Platba (Ctrl+2) v ZaP. Vybereme dokladovou řadu "i – interní doklad", ostatní údaje program doplní automaticky.

| Doklad        |              |                |      | Tabulka DPH | Datum DPH | Sk. DPH   | Datum UZP  |
|---------------|--------------|----------------|------|-------------|-----------|-----------|------------|
| Datum:        | 22.4.2013    | ]              |      |             | 22.4.2013 | U         |            |
| Doklad 1:     | i            | 17             | 2013 |             | Bez daně  | DPH       | Celkem     |
| Doklad 2:     | zv           | 1              | 2013 | 21%         | 10 000,00 | 2 100,00  | 12 100,00  |
| Firma:        | ABC          | Stavebniny ABC |      | 15%         | 0,00      | 0,00      | 0,00       |
|               |              |                |      | 0%          | 0,00      |           | 12 100,00  |
| Popis:        | Prodej zboží |                |      |             |           | Mimo DPH: | -12 100,00 |
| Druh operace: | PZ           | Sloupec:       | 009  |             |           | Celkem:   | 0,00       |
| Popis         |              |                |      | Členění     |           | _         |            |
| Var. symbol:  | 1            | Měna:          | Kč   | Středisko:  |           |           |            |
| Další symbol: |              | Kurz:          | 1    | Výkon:      |           |           |            |
|               |              | Množství:      | 0,00 | Zakázka:    |           |           |            |

7. V okamžiku vystavení konečné faktury je třeba si uvědomit, že platba zálohy je již kompletně vypořádána jak z pohledu daně z příjmů, tak DPH. Proto v agendě Fakturace vystavíme konečnou fakturu (vyúčtování) pouze ve výši ROZDÍLU mezi celkovou částkou za plnění a zaplacenou zálohou.

| Faktura         |                    |                    |                 |       | Tabulka     | DPH         |              |               |            |
|-----------------|--------------------|--------------------|-----------------|-------|-------------|-------------|--------------|---------------|------------|
| Vystavení:      | 29.4.2013          | Тур:               | Faktura         |       | 🕨 Datu      | m DPH: 29.4 | .2013        | Sk. DPH:      | U          |
| Doklad:         | fv                 | 28                 | 2013            |       | Ceny        | s daní: 📃   | Bez daně     | DPH           | Celkem     |
|                 |                    |                    |                 |       | 1           | Celkem:     | 3 000,00     | 630,00        | 3 630,00   |
| Dodavatel:      | DE - návod         | DE - návod na za   | álohy           |       |             | Záloha:     | 0,00         | 0,00          | 0,00       |
| Bank.účet/kód:  |                    |                    |                 |       | Zaokro      | uhlovat: 📃  |              | K úhradě:     | 3 630,00   |
| Odběratel:      | ABC                | Stavebniny ABC     |                 |       |             |             |              |               |            |
| Příjemce:       |                    |                    |                 |       |             |             |              |               |            |
| Splatnost:      | 13.5.2013          | Platební podm.:    | Převodním příka | zem   |             |             |              |               |            |
| Sleva (%):      | 0                  | Objednávka:        |                 |       |             |             |              |               |            |
| Popis           |                    |                    |                 |       | Členění     |             |              | Aktuální stav | ,          |
| Var. symbol:    | 28                 | Měna:              | Kč              |       | St          | ředisko:    |              |               | V ZaP: Ano |
| Konst. symbol:  |                    | Kurz:              |                 | 1     |             | Výkon:      |              |               |            |
| Popis:          | Prodej zboží       | Druh operace:      | PZ              |       | Z           | akázka:     |              |               | Uzavřen: 🔽 |
|                 | -l-Max             |                    |                 |       |             |             |              |               |            |
| 1. Faktury 2. P | Olozky 3. Zálohy 4 | 4. RPDP    5. Pozn | ámka 6. Text r  | nad 1 | 7. Text poo | d 8. Vazby  | 9. Dokumenty | 10. Média     |            |
| 🖀 X Pořadí 🛆    | Název položky      | y Množst           | tví Jednotka    | Cen   | a za MJ     | Celkem      | Sazba DPH    | Popis         |            |
| 1               | prodej zboží       |                    | 1               | 3 0   | 000,000     | 3 000,00    | Základní     |               |            |

V obou příkladech jsme prodali zboží v celkové výši 13.000,- Kč bez DPH. Dopad na základ daně z příjmu a DPH zkontrolujeme pomocí tiskových sestav.

| Pen<br>Firma | <b>ěžní deník -</b><br>a: DE - návod na | <b>s vliver</b><br>a zálohy | n na zisk             |           | Dne: 02.  | záznamů<br>Strana 1 |          |                   |       |
|--------------|-----------------------------------------|-----------------------------|-----------------------|-----------|-----------|---------------------|----------|-------------------|-------|
| Datum        | Doklad                                  | Druh                        | Popis                 | Celkem    | Pro DzP   | Bez daně            | Daň      | Firma             | Výkon |
| 15.04.13     | d39/2013                                | PZ                          | Prodej zboží          | 12 100,00 | 12 100,00 | 0,00                | 0,00     | DE - návod na zál | ohy   |
| 22.04.13     | i17/2013                                | PZ                          | Prodej zboží          | 0,00      | -2 100,00 | 10 000,00           | 2 100,00 | Stavebniny ABC    |       |
| 30.04.13     | d40/2013                                | PZ                          | Prodej zboží-doplatek | 3 630,00  | 3 000,00  | 3 000,00            | 630,00   | Stavebniny ABC    |       |
| 5. příjem    | s vlivem na zisk                        |                             |                       |           | 13 000,00 |                     | 2 730,00 |                   |       |
|              |                                         |                             |                       | 15 730,00 |           | 13 000,00           |          |                   |       |
| Počet záz    | namů: 3                                 |                             |                       |           | 13 000,00 |                     | 2 730,00 |                   |       |
|              |                                         |                             |                       | 15 730,00 |           | 13 000,00           |          |                   |       |

Poznámka: Podle výše uvedeného návodu bude postupovat také NEPLÁTCE DPH s tím rozdílem, na záložku Položky uvede jen zbývající částku k úhradě. Údaje o DPH ani o zaplacených zálohách uvádět nebude.